$\square G \land$ 

UNIVERSIDADE ESTADUAL DE CAMPINAS PRÓ-REITORIA DE DESENVOLVIMENTO UNIVERSITÁRIO DIRETORIA GERAL DE ADMINISTRAÇÃO

## SISTEMA DE RECEBIMENTO DE MATERIAIS E SERVIÇOS

AF PARA CONFERENCIA

MARÇO/2020

### SUMÁRIO

| 1.<br>1.1. | CONSIDERAÇÕES INICIAIS<br>MELHORIAS | 3<br>3 |
|------------|-------------------------------------|--------|
| 2.         | ACESSO À FUNCIONALIDADE             | 4      |
| 3.         | FILTROS DISPONIVEIS NA CONSULTA     | 4      |
| 4.         | IMPRESSÃO DA AF                     | 7      |
| 5          | EXEMPLO DE AF                       | 8      |

#### 1. CONSIDERAÇÕES INICIAIS

No desenvolvimento do Sistema de Compras, cuja implantação ocorreu em março/2016, foi desativado no Sistema de Recebimento existente a funcionalidade "AF para conferencia", por incompatibilidade do sistema com os novos dados criados para a AF no novo Sistema de Compras.

A partir de então, os Almoxarifados tem utilizado o Sistema de Compras para consulta das AF's no momento do recebimento.

Na versão 1.5.4 do Sistema de Recebimento, que entrou em produção em 26/03/2020, foi disponibilizada a funcionalidade de impressão da AF de conferência, com objetivo de agilizar o recebimento com uma impressão que contenha os dados necessários à conferência, ao invés da versão disponível no Sistema de Compras que tem como objetivo apresentar as informações que o fornecedor necessita para realizar a entrega do objeto.

#### **1.1. MELHORIAS**

Considerando as necessidades identificadas no recebimento, e que não eram contempladas na versão anterior, a nova versão da *AF de Conferência* apresenta melhorias:

- Consulta mais amigável.
- Possibilidade de pesquisar todas as AF's pendentes de recebimento (No Sistema Anterior era impresso apenas a AF indicada através de digitação).
- Apresentação do histórico de ocorrências da AF
- Possibilidade de identificar qual o Ponto de Recebimento a AF pertence (para os casos onde não se está conseguindo incluir a entrada).

#### 2. ACESSO À FUNCIONALIDADE

A funcionalidade está disponível no Sistema de Recebimento através do menu "Consulta", conforme indicado na imagem abaixo:

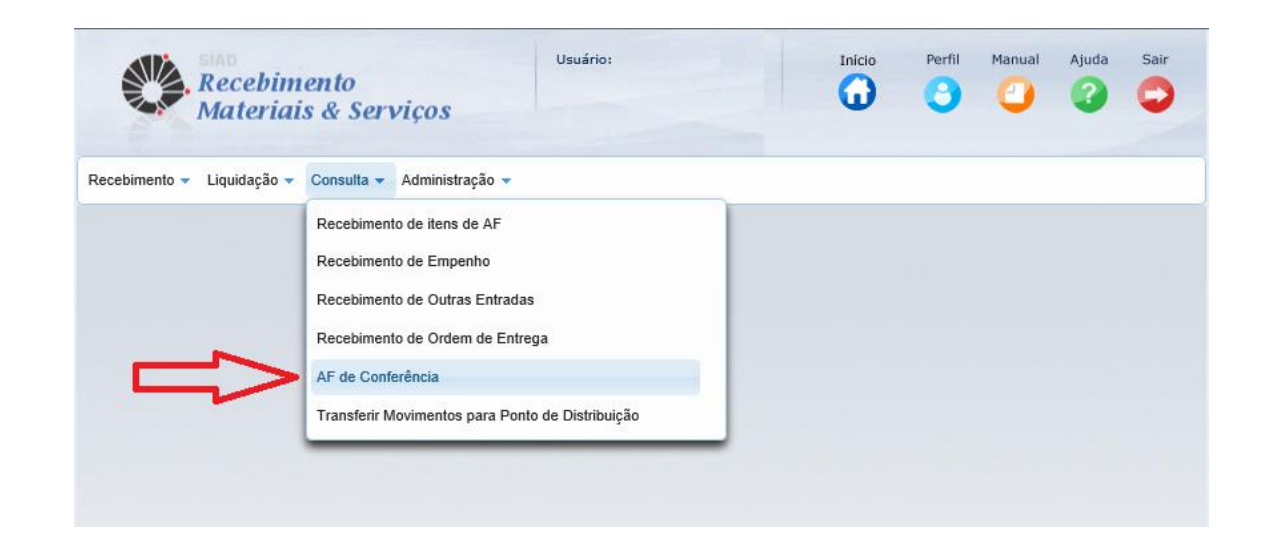

#### 3. FILTROS DISPONIVEIS NA CONSULTA

A funcionalidade de geração da *AF de Conferencia* apresenta vários filtros para facilitar a pesquisa das AF's para impressão conforme imagem abaixo:

| Recebimento<br>Materiais & Serviços                                |                 |                     |                 |                |           | 0     | 0       | 0        | 0     | ę    |
|--------------------------------------------------------------------|-----------------|---------------------|-----------------|----------------|-----------|-------|---------|----------|-------|------|
| imento 👻 Liquidação 👻 Consulta 👻 Administr                         | ação 👻          |                     |                 |                |           |       |         |          |       |      |
| ulta >> AF de Conferência<br>Insulta AF de Conferência<br>= FILTRO |                 | 2                   |                 |                | 3         |       |         |          |       |      |
| 1- Nro AF:                                                         | Tipo da         | AF: SELECIONE       | -               | Data de empe   | nho de:   | 1     | a       |          | 0     |      |
| 4 - Situação da AF: SELECIONE                                      | •               | 5 - NI              | E/NEO:          |                |           |       |         |          |       |      |
| 6 - CNPJ/CPF:                                                      | <i>p</i> Buscar | Nome/Razão          | Social:         |                |           |       |         |          |       |      |
| 7 - Código item:                                                   | P Buscar        | Descrição d         | o Item:         |                |           |       |         |          |       |      |
| Ponto de recebimento:                                              | P Buscar        | Descrição<br>Recebi | Ponto<br>mento: |                |           |       | )       |          |       |      |
| 9 – 🕑 Buscar apenas recebim                                        | entos do meu po | nto de recebimento  | de docum        | entos.         |           |       |         | Pesquisa | r Lim | par  |
| Nro AF ≎ Situação da AF ≎ P                                        | rocesso         | CNPJ/CPF \$         | Nome/           | Razão Social 🗘 | Empenho 🗘 | Ponte | o de    |          | 1     | /alo |
|                                                                    |                 | Nenh                | um registro.    |                | 112       | 10001 | Jinento |          |       | _    |
|                                                                    |                 | (1 of 1) 🛛 💦        |                 | Do Fi          |           |       |         |          |       |      |
| tros Encontrados: 0                                                |                 |                     |                 |                |           |       |         |          |       |      |
|                                                                    |                 |                     |                 |                |           |       |         |          |       |      |

Nenhum filtro é obrigatório e, caso não sejam preenchidos, o Sistema apresentará no resultado todas as AF's pendentes de recebimento para o(s) Ponto(s) de Recebimento que o usuário possui acesso.

1 – "Nro AF": Indicar neste filtro o número especifica de uma AF para impressão. Caso não seja apresentado nenhum resultado, realizar nova pesquisa alterando o filtro 4 – "Situação" e/ou desmarcando o filtro 9 – "Buscar apenas recebimentos do meu ponto de recebimento de documentos".

 2 – "Tipo de AF": Utilizado quando se deseja selecionar apenas um tipo de AF dentre os tipos existentes ("Normal", "Acréscimo", "Acréscimo de Ata/Contrato" e "Execução de Ata/Contrato").

*3 – "Data de Empenho"*: Defini um intervalo especifico de empenho das AF's a serem apresentadas no resultado da pesquisa.

4 – "Situação da AF": Permite a escolha da situação da AF para pesquisa. É possível selecionar mais de uma opção segurando a tecla "Ctrl" no teclado enquanto as opções são selecionadas no filtro. Para facilidade o filtro já está pré definido com as situações que representam as AF's pendentes de recebimento. Abaixo uma breve explicação sobre cada situação:

• "Em Elaboração": A AF está sendo preenchida pelo comprador e ainda não possui valor legal, podendo ser desfeita a qualquer momento.

• "Empenhada": AF finalizada e Empenhada estando apta ao recebimento.

• "Anulada": AF, com empenho já emitido, foi anulada perdendo o seu valor legal e, deste modo, não pode mais ser recebida.

• "Cancelada": AF, que ainda não possuía empenho emitido, foi cancelada para ser refeita.

• "Em Processamento do Empenho": Sistema está processando o Empenhamento da AF. Esta situação é momentânea e geralmente ocorre em menos de 1 minuto.

• "Em Geração de Itens a Receber": Sistema está tratando as parcelas para entrada através do Sistema de Recebimentos. Esta situação é momentânea e geralmente ocorre em menos de 1 minuto.

• "Parcialmente Recebida": Já existem recebimentos de Documentos Fiscais lançados para a AF, porém, em quantidade menor para pelo menos um item.

• "Recebida": Toda quantidade da AF já foi recebida.

5 – "*NE/NEO*": Utilizado quando se deseja indicar o número do Empenho da AF desejada.

6 – "CNPJ/CPF": Restringe a pesquisa a um CNPJ ou CPF específico.

7 – "Código item": Restringe a pesquisa a um item específico.

8 – "Ponto de Recebimento": Define um Ponto de Recebimento Especifico para a Pesquisa.

Atenção neste filtro pois ele permite a indicação de qualquer um dos Pontos de Recebimento existentes na Universidade, porém, caso seja indicado um Ponto de Recebimento para o qual o usuário não possui acesso, é necessário também desmarcar o filtro do item 9, que restringe a pesquisa somente aos Pontos de Recebimento que o usuário possui permissão. Caso essa orientação não seja seguida a pesquisa não retornará nenhum resultado.

9 – Buscar apenas recebimentos do meu ponto de recebimento de documentos: Este filtro é apresentado já selecionado, para restringir a pesquisa somente às AF's geradas para o(s) Ponto(s) de Recebimento que o usuário possui permissão. Desmarque este filtro caso seja necessário consultar AF Ponto de Recebimento para o qual não possui perfil para incluir recebimento.

#### 4. IMPRESSÃO DA AF

Após preenchidos os filtros desejados, o usuário deve acionar o botão Pesquisar
e o resultado será apresentado na gride conforme abaixo:

| Rec<br>Mat               | ebimento<br>eriais & Serv | iços                 | Usuário: jaraujo       |                                            | In        | icio Peri              | fil Manual | Ajuda Sa   |
|--------------------------|---------------------------|----------------------|------------------------|--------------------------------------------|-----------|------------------------|------------|------------|
| bimento 👻 Liquid         | lação 👻 Consulta 👻        | Administração 👻      |                        |                                            |           |                        |            |            |
| sulta >> AF de C         | Conferência               |                      |                        |                                            |           |                        |            |            |
| Busca realiza            | da.                       |                      |                        |                                            |           |                        |            |            |
| onsulta AF o<br>– FILTRO | le Conferência            |                      |                        |                                            |           |                        |            |            |
|                          | Nro AF: 00003633/2020     | D Tipe               | da AF: SELECIONE       | <ul> <li>Data de empe</li> </ul>           | nho de:   | t a                    |            |            |
| Situação                 | da AF: SELECIONE          | • •                  | NE                     | E/NEO:                                     |           |                        |            |            |
| CNI                      | PJ/CPF:                   | P Busc               | ar Nome/Razão          | Social:                                    |           |                        |            |            |
| Códig                    | go item:                  | P Busc               | ar Descrição d         | o Item:                                    |           |                        |            |            |
| Ponto de receb           | imento:                   | P Busc               | ar Descrição<br>Recebi | Ponto<br>mento:                            |           |                        |            |            |
|                          | 🖌 Buscar apenas           | s recebimentos do me | u ponto de recebimento | de documentos.                             |           |                        |            |            |
|                          |                           |                      |                        |                                            |           |                        |            |            |
| Ļ                        |                           |                      |                        |                                            |           |                        | Pesquisa   | ar Limpar  |
| Nro AF 🗘                 | Situação da AF 💲          | Processo             | CNPJ/CPF 🗘             | Nome/Razão Social 🗘                        | Empenho 🗘 | Ponto de<br>recebiment | to \$      | Valor      |
| 3633/2020                | Empenhada                 | 1-P-123/2019         | 22.769.655/0001-<br>61 | MARCELO SCARPELLI<br>COMÉRCIO EIRELI - EPP | 6524/2020 | ALMOXARI<br>CENTRAL    | FADO       | 16.860,00  |
|                          |                           |                      | (1 of 1) 🗖             | « 1 » »                                    |           |                        |            |            |
| stros Encontrado         | s: 1                      |                      |                        |                                            |           |                        |            |            |
|                          |                           |                      |                        |                                            |           |                        | ~          | O Imprimin |
|                          |                           |                      |                        |                                            |           |                        |            | 🖶 imprimir |

O usuário então seleciona a AF desejada e aciona o botão e Imprimir para gerar o arquivo PDF.

#### 5. EXEMPLO DE AF

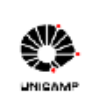

CEP 13083-970 - CAMPINAS - SP CNPJ: 46.068.425/0001-33

# UNIVERSIDADE ESTADUAL DE CAMPINAS CIDADE UNIVERSITÁRIA "ZEFERINO VAZ" Recebimento Materiais e Serviços Autorização de Fornecimento (AF) p/ Conferência Núm. 3633/2020

| Dados da Autorização de l | Fornecimento                         |                      |                              |
|---------------------------|--------------------------------------|----------------------|------------------------------|
| Empenhada em:             | 20/03/2020                           | Valor Total da AF:   | 16.860,00                    |
| Processo de compra:       | 1-P-123/2019                         | Processo Secundário: | 1-P-11976/2019               |
| Licitação:                | PREGÃO PRESENCIAL-0032/2019          | OC/BEC:              |                              |
| Ata de Reg. Preço:        | 00 - 441/2019                        | Comprador:           | TIAGO ALVES MEIRELLES JUNIOR |
| Área de Compra:           | DIVISÃO DE SUPRIMENTOS               |                      |                              |
| Fornecedor Autorizado     | _                                    | -                    |                              |
| Razão Social:             | MARCELO SCARPELLI COMÉRCIO EIRELI EI | CPF/CNPJ:            | 22.769.655/0001-61           |
| Endereço:                 | Estrada Henrique Rosa 434            | Complemento:         |                              |
| Bairro:                   | Bairro dos Finco                     | Caixa Postal:        |                              |
| Cidade:                   | São Bernardo do Campo - SP           | CEP:                 | 09831-505                    |
| Telefone:                 | (42)3448-8276                        | FAX:                 |                              |
| E-mail:                   | libram@libram.com.br                 |                      |                              |

#### Itens Contratados

| Item                                                                                                    | Qtde                                                                                                   | Codigo                                                                                                    | UF                                                                               |                                                                                                    |                                                                                                  | Valor Unit. (R\$)                                                                                                    | Valor Total (R\$)                                                                                                    | Tipo Recol                                                                               | himent                                             |                                             |
|----------------------------------------------------------------------------------------------------|----------------------------------------------------------------------------------------------------|----------------------------------------------------------------------------------------------------|----------------------------------------------------------------------------------|----------------------------------------------------------------------------------------------------|--------------------------------------------------------------------------------------------------|----------------------------------------------------------------------------------------------------|----------------------------------------------------------------------------------------------------|------------------------------------------------------------------------------------------|----------------------------------------------------|---------------------------------------------|
| 1                                                                                                    | 2.000                                                                                                  | 1214                                                                                                    | CENTO                                                                            |                                                                                                    |                                                                                                  | 1,080                                                                                                    | 2.160,00                                                                                                    | Sem Desc                                                                                 | onto                                               | 62                                          |
| Descriti<br>ACONE<br>ESTAR<br>COPOS<br>SIMBO<br>COPOS                                                              | VO: COPC<br>DICIONAD<br>VIOLADA<br>DEVEM<br>LO DE ID<br>S DEVERA                                       | D DESCARTAVE<br>DO EM MANGAS,<br>AS; DEVERA CO<br>CONTER GRAV,<br>ENTIFICACAO D<br>AO ESTAR EM C                                                                                                    | L; POLIESTI<br>, E MASSA D<br>NSTAR IMPP<br>ADO DE FOF<br>O MATERIA<br>ONFORMID/ | RENO; COM CAJ<br>RE CADA COPO<br>RESSO NA MAN<br>RMA INDELEVEI<br>L P/ RECICLAGE<br>ADE COM CER          | PACIDAL<br>PESANI<br>IGA A C<br>I: EM R<br>EM CON<br>TIFICAC                                     | DE MINIMA PAR<br>DO NO MINIMO<br>APACIDADE TO<br>ELEVO A MARC<br>FORME NBR 13<br>AO COMPULSO                                                                          | A 50ML, NA COR B<br>0,75 GRAMAS; AS I<br>TAL DA MASSA DO<br>A OU IDENTIFICAC<br>230/2008 E ALTERA<br>RIA INMETRO NBR                                                                                                    | RANCO LEI<br>WANGAS NA<br>COPO E A C<br>AO DO FAB<br>COES POST<br>14865 VIGE             | TOSO;<br>O POD<br>DUANT<br>RICANT<br>TERIOF<br>NTE | em<br>Idade; o<br>Te;<br>Res; os            |
| Marca:                                                                                                    |                                                                                                    | Termopot                                                                                                    |                                                                                  |                                                                                                    |                                                                                                  | Modelo:                                                                                                    |                                                                                                    | 12                                                                                       |                                                    |                                             |
| Validad                                                                                                    | le:                                                                                                    |                                                                                                    |                                                                                  |                                                                                                    |                                                                                                  |                                                                                                    |                                                                                                    | ·                                                                                        |                                                    |                                             |
| Parcela                                                                                                    | Entrega                                                                                                | Prazo                                                                                                    |                                                                                  | Qtde                                                                                                    | Solicita                                                                                         | nte                                                                                                    |                                                                                                    |                                                                                          |                                                    |                                             |
|                                                                                                    | 1                                                                                                    | 01/04/2020                                                                                                    |                                                                                  | 2000                                                                                                    | No. SE<br>Carlos                                                                                 | C - 6276/2020 - F<br>Chagas, 421, Ba                                                                                                    | REIT / DGA / SUP / (<br>rao Geraldo, Campir                                                                                                    | CENTRA<br>nas                                                                            |                                                    |                                             |
|                                                                                                    | -                                                                                                    | let ::                                                                                                    |                                                                                  |                                                                                                    |                                                                                                  |                                                                                                    | <i>y</i>                                                                                                    |                                                                                          |                                                    |                                             |
| item                                                                                                    | Qtde                                                                                                   | Codigo                                                                                                    | UF                                                                               |                                                                                                    |                                                                                                  | Valor Unit. (R\$)                                                                                                    | Valor Total (R\$)                                                                                                    | Tipo Recol                                                                               | niment                                             | DICMS                                       |
| 2                                                                                                    | 7.000                                                                                                  | 33654                                                                                                    | CENTO                                                                            |                                                                                                    |                                                                                                  | 2,100                                                                                                    | 14.700,00                                                                                                    | Sem Desc                                                                                 | onto                                               |                                             |
| NA MAI<br>INDELE<br>RECICI<br>COM (                                                                                | NGA AC<br>Evel: En<br>Lagem C<br>Sertific                                                              | APACIDADE TO<br>I RELEVO A MAI<br>ONFORME NBR<br>ACAO COMPUL:                                                                                                    | RCA OU IDE<br>13230/2008<br>SORIA INME                                           | NTIFICACAO DO<br>E ALTERACOE<br>TRO NER 14865                                                            | S POSTE<br>S VIGEN                                                                               | CANTE; SIMBOL<br>ERIORES; OS CO<br>TE                                                                                                    | O DE IDENTIFICAC                                                                                                    | AO DO MAT                                                                                | ERIAL                                              | P/<br>MIDADE                                |
| NA MAI<br>INDELE<br>RECICI<br>COM C<br>Marca:                                                                      | NGA AC<br>EVEL: EN<br>LAGEM C<br>CERTIFIC                                                              | APACIDADE TO<br>I RELEVO A MAI<br>ONFORME NBR<br>ACAO COMPUL:<br>Termopot                                                                                                    | RCA OU IDE<br>13230/2008<br>SORIA INME                                           | NTIFICACAO DO<br>E ALTERACOE<br>TRO NBR 14865                                                            | O FABRI<br>S POSTE<br>5 VIGEN                                                                    | CANTE; SIMBOL<br>ERIORES; OS CO<br>TE<br>Modelo:                                                                                                    | o DE IDENTIFICAC<br>DPOS DEVERAO ES<br>1                                                                                                    | AO DO MAT                                                                                | ERIAL<br>INFOR                                     | P/<br>MIDADE                                |
| NA MAI<br>INDELE<br>RECICI<br>COM C<br>Marca:<br>Parcela                                                           | NGA A C<br>EVEL: EN<br>LAGEM C<br>SERTIFIC                                                             | APACIDADE TO<br>M RELEVO A MAI<br>SONFORME NBR<br>ACAO COMPUL:<br>Termopot                                                                                                    | RCA OU IDE<br>13230/2008<br>SORIA INME                                           | NTIFICACAO DO<br>E ALTERACOES<br>TRO NBR 14855<br>Qtde                                                   | Solicita                                                                                         | CANTE; SIMBOL<br>ERIORES; OS CO<br>TE<br>Modelo:                                                                                                    | O DE IDENTIFICAC<br>OPOS DEVERAO ES                                                                                                    | AO DO MAT<br>STAR EM CO                                                                  | ERIAL                                              | P/<br>MIDADE                                |
| NA MAI<br>INDELE<br>RECICI<br>COM C<br>Marca:<br>Parcela                                                           | NGA A C<br>EVEL: EM<br>LAGEM C<br>ERTIFIC<br>ENTIFIC                                                   | APACIDADE 10<br>I RELEVO A MAI<br>ONFORME NBR<br>ACAO COMPUL:<br>Termopot<br>Prazo<br>01/04/2020                                                                                                    | TAL DE MAS<br>RCA OU IDE<br>13230/2008<br>SORIA INME                             | NTIFICACAO DO<br>E ALTERACOE<br>TRO NBR 14865<br>Qtde<br>7000                                            | Solicita<br>No. SE                                                                               | CANTE; SIMBOL<br>RIORES; OS CO<br>TE<br>Modelo:<br>nte<br>C - 6276/2020 - 1<br>Chagas, 421, Ba                                                                        | O DE IDENTIFICAC<br>POS DEVERAO ES<br>REIT / DGA / SUP / (<br>rao Geraldo, Campir                                                                                                    | CENTRA                                                                                   | ERIAL                                              | P/<br>MIDADE                                |
| NA MAI<br>INDELE<br>RECICI<br>COM C<br>Marca:<br>Parcela<br>Histórica                                              | NGA A C.<br>EVEL: EN<br>LAGEM C<br>SERTIFIC<br>Entrega                                                 | APACIDADE 10<br>I RELEVO A MAI<br>JONFORME NBR<br>ACAO COMPULI<br>Termopot<br>Prazo<br>01/04/2020                                                                                                    | TAL DE MARS<br>RCA OU IDE<br>13230/2008<br>SORIA INME                            | NTIFICACAO DO<br>E ALTERACOE<br>IRO NER 14855<br>Otde<br>7000                                            | Solicita<br>No. SE<br>Carlos                                                                     | CANTE; SUBOL<br>RIORES; OS CO<br>TE<br>Modelo:<br>nte<br>C - 6276/2020 - 1<br>Chagas, 421, Ba                                                                         | o DE IDENTIFICAC<br>POS DEVERAO ES<br>REIT / DGA / SUP / (<br>rao Geraldo, Campir                                                                                                    | AO DO MAT<br>STAR EM CO<br>CENTRA<br>Nas                                                 | ERIAL                                              | P/<br>MIDADE                                |
| NA MAI<br>INDELE<br>RECICI<br>COM C<br>Marca:<br>Parcela<br>Histórico<br>Data                                      | NGA A C<br>EVEL: EN<br>LAGEM C<br>ERTIFIC<br>Entrega                                                   | APACIDADE 10<br>I RELEVO A MAI<br>ONFORME NBR<br>ACAO COMPUL:<br>Termopot<br>Prazo<br>01/04/2020                                                                                                    | RCA OU IDE<br>13230/2008<br>SORIA INME                                           | NTIFICACAO DO<br>E ALTERACOEL<br>IRO NER 14955<br>Otde<br>7000<br>Ação                                   | Solicita<br>No. SE<br>Carlos                                                                     | CANTE; SIMBOL<br>RIORES; OS CO<br>E<br>Modelo:<br>nte<br>C - 6276/2020 - I<br>Chagas, 421, Ba                                                                         | o DE IDENTIFICAC<br>POS DEVERAO ES<br>REIT / DGA / SUP / (<br>ao Geraldo, Campir<br>sorição                                                                                                    | AO DO MAT<br>STAR EM CO<br>CENTRA<br>Ias                                                 | Situa                                              | P/<br>MIDADE                                |
| NA MAI<br>INDELE<br>RECICI<br>COM C<br>Marca:<br>Marca:<br>Parcela<br>Histórica<br>Data<br>24/D                    | NGA A C<br>EVEL: EN<br>LAGEM C<br>ERTIFIC<br>Entrega<br>1<br>0 da AF<br>3/2020<br>7:46                 | APACIDADE 10<br>I RELEVO A MAI<br>JONFORME NBR<br>ACAO COMPULI<br>Termopot<br>Prazo<br>01/04/2020<br>01/04/2020<br>Usuário<br>ELIANE BENT<br>PROFESSOR                                                 | TO                                                                               | NTIFICACAO DO<br>E ALTERACOEI<br>TRO NER 14865<br>Qtde<br>7000<br>Ação<br>Alteração                      | Solicita<br>Solicita<br>No. SE<br>Carlos                                                         | CANTE; SIMBOL<br>RIORES; OS CO<br>TE<br>Modelo:<br>nte<br>C - 6276/2020 - 1<br>Chagas, 421, Ba                                                                        | o DE IDENTIFICAC<br>POS DEVERAO ES<br>REIT / DGA / SUP / (<br>ao Geraldo, Campir<br>scrição<br>nforme conclusão d<br>área técnica, em ca                                                                                         | AO DO MAT<br>STAR EM CO<br>CENTRA<br>tas<br>a análise<br>ráter                           | ERIAL<br>INFOR                                     | P/<br>MIDADE                                |
| NA MAI<br>INDELE<br>RECICI<br>COM C<br>COM C<br>Marca:<br>Parcela<br>Data<br>24/0<br>1<br>20/0<br>1                | NGA A C<br>EVEL: ENA<br>ERTIFIC<br>Entrega<br>1<br>3/2020<br>7:46<br>3/2020<br>3:59                    | APACIDADE 10<br>ARELEVO A MAI<br>ONFORME NBR<br>ACAO COMPUL:<br>Termopot<br>Prazo<br>01/04/2020<br>Usuário<br>ELIANE BENT<br>PROFESSOR<br>TIAGO ALVE:<br>JUNIOR                                        | TO<br>S MEIRELLE                                                                 | NTIFICACAO DO<br>E ALTERACOEI<br>TRO NER 14865<br>Qtde<br>7000<br>Ação<br>Alteração<br>S Confirma        | Solicita<br>Solicita<br>No. SE<br>Carlos<br>de marc:<br>ação da <i>J</i><br>ornecedo             | CANTE; SIMBOL<br>RIORES; OS CO<br>TE<br>Modelo:<br>nte<br>C - 6276/2020 - 1<br>Chagas, 421, Ba<br>Chagas, 421, Ba<br>Afmodelo<br>da<br>AF pelo<br>c                   | o DE IDENTIFICAC<br>POS DEVERAO ES<br>REIT / DGA / SUP / /<br>rao Geraldo, Campir<br>scrição<br>nforme conclusão d<br>área técnica, em ca<br>ta da Confirmação:<br>103/2020. Data Prev                                           | AO DO MAT<br>STAR EM CO<br>CENTRA<br>nas<br>a análise<br>ráter<br>ista de                | Situa<br>En                                        | p)<br>MIDADE<br>jão<br>ipenhada             |
| NA MAI<br>INDELE<br>RECICI<br>COM C<br>Marca:<br>Parcela<br>Parcela<br>Data<br>24/0<br>1<br>20/0<br>1<br>20/0<br>1 | NGA A C<br>VEL: ENLAGEM C<br>SERTIFIC<br>Entrega<br>1<br>b da AF<br>3/2020<br>3/59<br>3/2020<br>1:34   | APACIDADE 10<br>ARELEVO A MAI<br>ONFORME NBR<br>ACAO COMPUL:<br>Termopot<br>Prazo<br>01/04/2020<br>01/04/2020<br>Usuário<br>ELIANE BENT<br>PROFESSOR<br>TIAGO ALVE:<br>JUNIOR<br>TIAGO ALVE:<br>JUNIOR | TO<br>S MEIRELLES<br>S MEIRELLES                                                 | Apiao<br>Alteração<br>Alteração<br>Alteração<br>S Confirma<br>Fo                                         | Solicita<br>Solicita<br>No. SE<br>Carlos<br>de marca<br>ação da J<br>ornecedo                    | ANTE; SIMBOL<br>CANTE; SIMBOL<br>RIORES; OS CO<br>TE<br>Modelo:<br>nte<br>C - 6276/2020 - 1<br>Chagas, 421, Ba<br>Afmodelo<br>da<br>AF pelo<br>pr<br>20<br>AF Er<br>C | o DE IDENTIFICAC<br>POS DEVERAO ES<br>REIT / DGA / SUP / (<br>ao Geraldo, Campir<br>sorição<br>nforme conclusão d<br>área técnica, em ca<br>ta da Confirmação:<br>103/2020. Data Prev<br>upenhada. Forneced<br>DIN no momento do | AO DO MAT<br>STAR EM CO<br>CENTRA<br>las<br>a análise<br>råter<br>ista de<br>lor fora do | Situa;<br>En<br>En                                 | py<br>MIDADE<br>šão<br>ipenhada<br>ipenhada |
| NA MAI<br>INDELE<br>RECICI<br>COM C<br>Marca:<br>Parcela<br>Parcela<br>Data<br>24/0<br>1<br>20/0<br>1<br>20/0<br>1 | NGA A C<br>VEL: ENLAGEM C<br>SERTIFIC<br>Entrega<br>1<br>0 da AF<br>3/2020<br>3/2020<br>3/2020<br>1:34 | APACIDADE 10<br>ARELEVO A MAI<br>ONFORME NBR<br>ACAO COMPUL:<br>Termopot<br>Prazo<br>01/04/2020<br>Usuário<br>ELIANE BENT<br>PROFESSOR<br>TIAGO ALVE:<br>JUNIOR<br>TIAGO ALVE:<br>JUNIOR               | TO<br>S MEIRELLES<br>S MEIRELLES                                                 | NTIFICACAO DO<br>E ALTERACOEJ<br>TRO NER 14855<br>Qtde<br>7000<br>Alteração<br>S Confirma<br>Fo<br>S Emp | Solicita<br>Solicita<br>No. SE<br>Carlos<br>de marca<br>ação da <i>l</i><br>ornecedo<br>senho da | CANTE; SIMBOL<br>RIORES; OS CI<br>TE<br>Modelo:<br>C - 8276/2020 - I<br>Chagas, 421, Ba<br>a/modelo<br>AF pelo<br>C<br>AF<br>C - 6276/2020 - I<br>Chagas, 421, Ba     | o DE IDENTIFICAC<br>POS DEVERAO E<br>REIT / DGA / SUP / (<br>ao Geraldo, Campir<br>sorição<br>nforme conclusão d<br>área técnica, em ca<br>ta da Confirmação:<br>103/2020. Data Prev<br>npenhada. Forneced<br>DIN no momento d   | AO DO MAT<br>STAR EM CO<br>CENTRA<br>has<br>a análise<br>ráter<br>ista de<br>lor fora do | ERIAL<br>NFOR<br>En<br>En                          | py<br>MIDADE<br>jão<br>ipenhada<br>ipenhada |

**Campo 1:** apresenta as parcelas do item, bem como, os seus respectivos clientes internos da Universidade (Solicitantes no Sistema de Compras) para realização da entrega do material.

**Campo 2:** apresenta um quadro contendo o histórico de ocorrências da AF. Este campo é importante para a constatação de ocorrências registradas pelo comprador pertinentes ao recebimento, tais como Alteração de Marca/Modelo por exemplo.